# \_KREATOR\_OFERT\_ krok po kroku

drukomat.

# drukomat.

# TWÓRZ SPERSONALIZOWANE OFERTY DLA SWOICH KLIENTÓW ZA POMOCĄ INTUICYJNEGO KREATORA.

Funkcję ofertowania znajdziesz w 2 miejscach w serwisie drukomat.pl:

**1.** Pod przyciskiem **DODAJ DO KOSZYKA**, po wyborze produktu i określeniu jego parametrów z selektora.

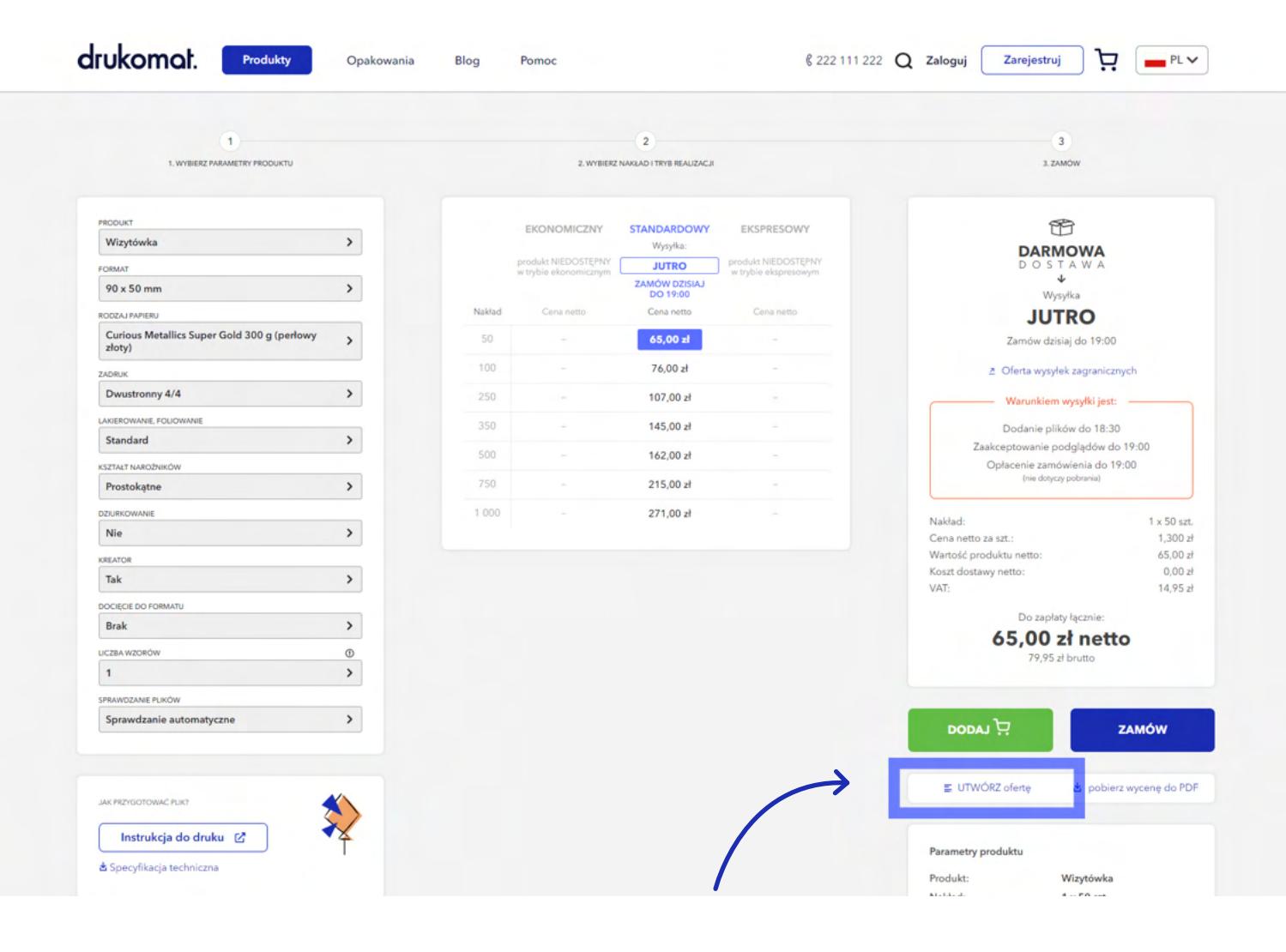

drukomat.

2. W menu rozwijanym w sekcji Mój drukomat.

| Strona główna 🔸 Produkty 🕨 Opakow          | rania                                         |                                  |                               | <ul> <li>Zamówienia</li> <li>Przesyłki</li> </ul>                                                        |   |
|--------------------------------------------|-----------------------------------------------|----------------------------------|-------------------------------|----------------------------------------------------------------------------------------------------|---|
| Opakowani                                  | а                                             |                                  |                               | <ul> <li>Faktury</li> <li>Książka adresowa</li> <li>Multiuser</li> </ul>                                 |   |
| Pudełka dno - wieczko                      | Pudełka fasonowe                              | Pudełka kieszonka otwarta        | Pudełka kieszonka<br>zamykana | %     Moje finanse        Øferty.        Reklamacje        Wyceny        Ustawienia konta        Wyloguj | 5 |
| Pudełka prezentowe - 6<br>ścianek z rozetą | Pudełka prezentowe -<br>torebka z zamknięciem | Pudełka prezentowe z<br>uchwytem | Pudełka produktowe            | Pudełka produktowe z<br>zawieszką                                                                        |   |
| Pudełka samozamykające                     | Pudełka sleeve                                | Pudełka typu gift box            | Pudełka na wino               | Pudełka typu poduszka                                                                                    |   |
|                                            |                                               |                                  |                               |                                                                                                    |   |

Do wyboru masz 2 scenariusze korzystania z funkcjonalności ofertowania: kliknij **Utwórz ofertę** pod przyciskiem **Dodaj do koszyka** lub wybierz **Oferty** z menu rozwijanego **Mój drukomat**.

### **SCENARIUSZ 1 - TWORZENIE OFERTY Z POZIOMU PRODUKTU**

**1.** Wybierasz produkt (**Wizytówki**), określasz w selektorze parametry zamówienia (nakład, rodzaj papieru, etc.) i klikasz **Utwórz ofertę** (pod przyciskiem **Dodaj do koszyka**).

| 1                                             |        |                       | 2                        |                      | 3                                                            |                 |
|-----------------------------------------------|--------|-----------------------|--------------------------|----------------------|--------------------------------------------------------------|-----------------|
| 1. WYBIERZ PARAMETRY PRODUKTU                 |        | 2. WYBIERZ            | NAKŁAD I TRYB REALIZACJI |                      | 3. ZAMÓW                                                     |                 |
|                                               |        |                       |                          |                      |                                                              |                 |
|                                               |        |                       |                          |                      |                                                              |                 |
| Wizytówka >                                   |        | EKONOMICZNY           | STANDARDOWY              | EKSPRESOWY           | 16                                                           |                 |
|                                               |        | produkt NIEDOSTĘPNY   | JUTRO                    | produkt NIEDOSTĘPNY  | DARMOWA<br>DOSTAWA                                           |                 |
| 90 x 50 mm                                    |        | w trybie ekonomicznym | ZAMÓW DZISIAJ            | w trybie ekspresowym | 4                                                            |                 |
| , , , , , , , , , , , , , , , , , , ,         | Nakiad | Capa petto            | DO 19:00                 |                      | Wysyłka                                                      |                 |
| Containe Matallias Super Cold 200 a (partnuss | HUKUU  | Conternetto           | Conternetto              |                      | JUTRO                                                        |                 |
| złoty)                                        | 50     |                       | 65,00 zł                 |                      | Zamów dzisiaj do 19:00                                       |                 |
| ADRUK                                         | 100    |                       | 76,00 zł                 |                      | Ø Oferta wysyłek zagranicznych                               |                 |
| Dwustronny 4/4                                | 250    |                       | 107,00 zł                |                      | Warunkiem wysyłki jest:                                      |                 |
| AKIEROWANIE, FOLIOWANIE                       | 350    |                       | 145.00 -1                |                      |                                                              |                 |
| Standard >                                    | 330    |                       | 145,00 21                |                      | Dodanie plików do 18:30<br>Zaakceptowanie podgladów do 19:00 |                 |
| SZTALT NAROŻNIKÓW                             | 500    |                       | 162,00 zł                |                      | Opłacenie zamówienia do 19:00                                |                 |
| Prostokątne >                                 | 750    |                       | 215,00 zł                |                      | (nie dotyczy pobrania)                                       |                 |
| ZJURKOWANIE                                   | 1 000  |                       | 271,00 zł                |                      |                                                              | _               |
| Nie >                                         |        |                       |                          |                      | Nakład: 1 x 50<br>Cena netto za szt.: 1.3                    | ) szt.<br>00 zł |
| REATOR                                        |        |                       |                          |                      | Wartość produktu netto: 65,                                  | 00 zł           |
| Tak >                                         |        |                       |                          |                      | Koszt dostawy netto: 0,                                      | 00 zł           |
| OCIECIE DO FORMATU                            |        |                       |                          |                      | VAI: 14,                                                     | 95 21           |
| Brak >                                        |        |                       |                          |                      | Do zapłaty łącznie:                                          |                 |
| ICZBA WZORÓW                                  |        |                       |                          |                      | 65,00 zł netto                                               |                 |
| 1 >                                           |        |                       |                          |                      | 79,95 ži brutto                                              |                 |
| PRAWDZANIE PI IKÓW                            |        |                       |                          |                      |                                                              |                 |
| Sprawdzanie automatyczne >                    |        |                       |                          |                      |                                                              |                 |
|                                               |        |                       |                          |                      |                                                              |                 |
|                                               |        |                       |                          |                      |                                                              |                 |
|                                               |        |                       |                          |                      | 📰 UTWÓRZ oferte 📩 pobierz wycene do                          | o PDF           |
| IAK PRZYGOTOWAĆ PLIK?                         |        |                       |                          |                      |                                                              |                 |
| Instrukcia do druku 👔                         |        |                       |                          |                      |                                                              |                 |
|                                               |        |                       |                          |                      | Parametry produktu                                           |                 |
| Specyfikacja techniczna                       |        |                       |                          |                      | Deschulte Ministérieles                                      |                 |

drukomat.

**2.** Serwis przeniesie Cię do podstrony **Moje Oferty**, w której pojawi się kreator ofert.

|                                                |                                                                                                    |                                                   |                  |                   | FILTRUJ OFERTY        | × wyczyść filtry |  |
|------------------------------------------------|----------------------------------------------------------------------------------------------------|---------------------------------------------------|------------------|-------------------|-----------------------|------------------|--|
| Main of                                        | o who is                                                                                                    |                                                   |                  |                   | Produkt               | ~                |  |
| woje ofe                                       | erty                                                                                                    |                                                   |                  |                   | Data utworzenia       | ~                |  |
|                                                |                                                                                                    |                                                   |                  |                   | Cena                  | ~                |  |
| Stwórz ofertę dla swo<br>Możesz zapisać ofertę | vich klientów. Dodaj jeden lub<br>ę w postaci pliku xls lub pdf (w                                                                                                    | więcej produktów.<br>v formie oferty lub katal    | logu produktowe  | go).              |                       |                  |  |
| Utwórz ofertę                                  |                                                                                                    |                                                   |                  |                   | Q Szukaj              | Szukaj           |  |
|                                                |                                                                                                    |                                                   |                  |                   |                       |                  |  |
|                                                |                                                                                                    |                                                   |                  |                   |                       |                  |  |
| NUMER OFERTY                                   | NAZWA OFERTY                                                                                                    | DATA<br>UTWORZENIA                                | WARTOŚĆ<br>NETTO | WARTOŚĆ<br>BRUTTO | DATA<br>OBOWIĄZYWANIA | AKCJE            |  |
|                                                |                                                                                                    |                                                   |                  |                   | OFERTY                |                  |  |
| ✓ 167031/W00013                                | Nazwa oferty Zmień 🗹                                                                                                    | 30.01.2023                                        | 209,40 zł        | 257,56 zł         | 30.01.2023            | 00°740           |  |
|                                                |                                                                                                    |                                                   |                  |                   |                       |                  |  |
| 1000                                           |                                                                                                    |                                                   |                  |                   |                       |                  |  |
| Personal                                       | izuj ofertę                                                                                                    |                                                   |                  |                   |                       |                  |  |
|                                                |                                                                                                    |                                                   |                  |                   |                       |                  |  |
| Twoje                                          | logo                                                                                                    |                                                   |                  |                   |                       |                  |  |
|                                                | Upuść plik t<br>Preferowane pl                                                                                                    | tutaj lub kliknij aby wył<br>iki (jpg. png. gif). | brać z komputera |                   |                       |                  |  |
|                                                | State of the second second sec |                                                   |                  |                   |                       |                  |  |
|                                                | -13                                                                                                    |                                                   |                  |                   |                       |                  |  |
| Twoje                                          | dane nagłówkowe                                                                                                    | Dane Two                                          | ojego klienta    |                   | Data                  |                  |  |

# drukomat.

3. Uzupełniasz dane podmiotu, dla którego tworzysz ofertę (Dane Twojego klienta). Nazwa Twojej firmy i adres (Twoje dane nagłówkowe) pobiorą się automatycznie z danych przypisanych do konta w drukomat.pl. Do oferty możesz wgrać swoje logo, które pojawi się w pliku .pdf z ofertą.

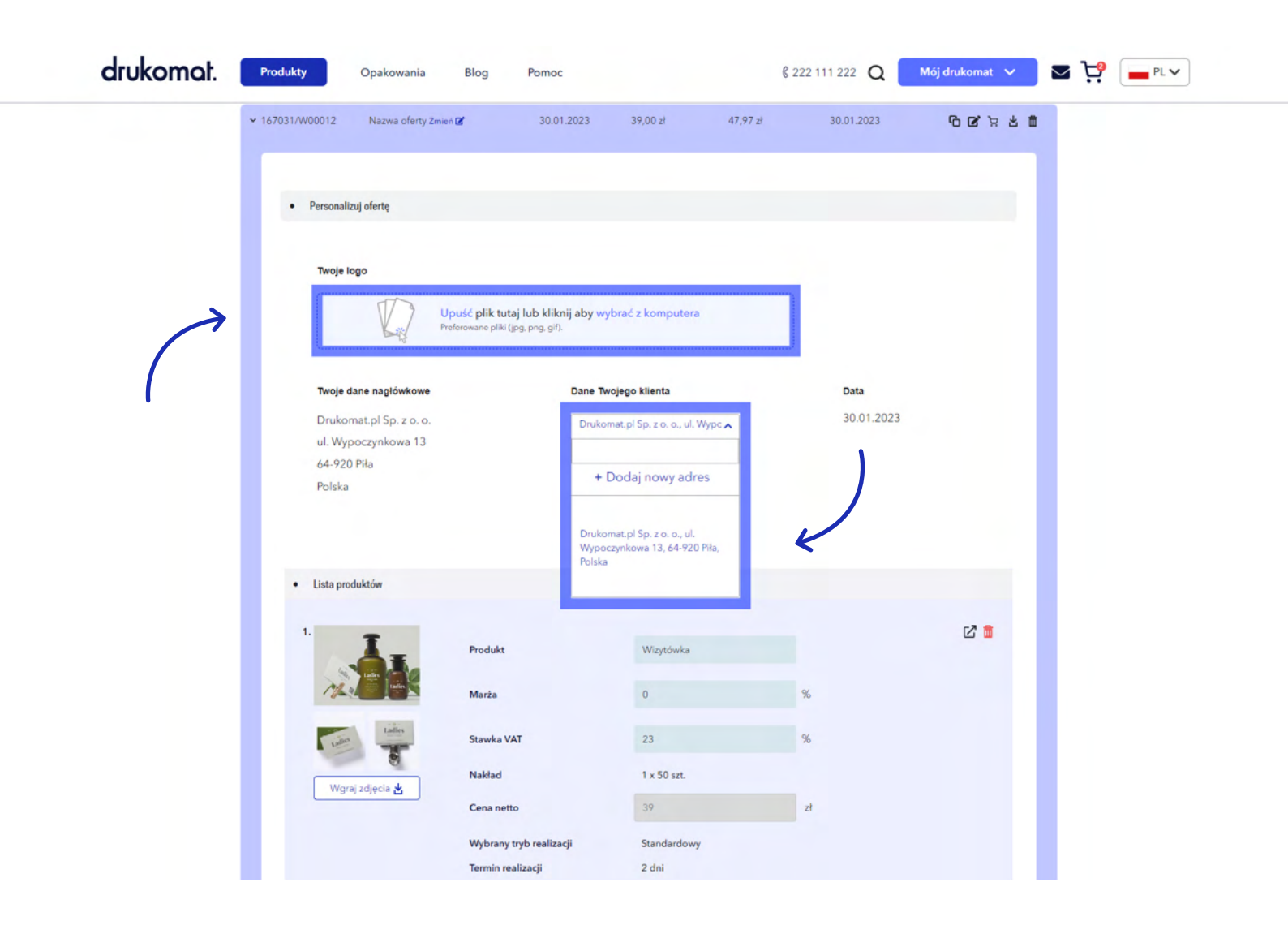

# drukomat.

**4.** W sekcji **Lista produktów** możesz edytować pola: nazwa produktu, marża i stawka VAT oraz w razie potrzeby podmienić zdjęcia na własne. Parametry produktu pobiorą się z selektora i będą nieedytowalne (możesz je zmienić z poziomu selektora, cofając się do poprzedniego kroku, przed kliknięciem **Utwórz ofertę**).

| drukomat. Produkty Opakowa                                                                                      | ania Blog Pomoc                       |                           | § 222 111 222 Q | Mój drukomat 🗸 🗸 | ➡ <sup>1</sup> / <sub>2</sub> |
|----------------------------------------------------------------------------------------------------|---------------------------------------|---------------------------|-----------------|------------------|-------------------------------|
| Lista produktów                                                                                                 |                                       |                           |                 |                  |                               |
| 1                                                                                                    | Produkt                               | Wizytówka                 |                 | 2 🛢              |                               |
| The second second second second second second second second second second second second second second second se | Marża                                 | 0                         | * *             |                  |                               |
| under Ladies                                                                                                    | Stawka VAT                            | 23                        | %               | )                |                               |
| Monti official d                                                                                                | Nakład                                | 1 x 50 szt.               |                 |                  |                               |
| wiĝiaj zuliĝisa 🛛                                                                                               | Cena netto                            | 39                        | zł              |                  |                               |
|                                                                                                    | Wybrany tryb realizacji               | Standardowy               |                 |                  |                               |
|                                                                                                    | Termin realizacji                     | 2 dni                     |                 |                  |                               |
|                                                                                                    | Parametry produktu ≈                  |                           |                 |                  |                               |
|                                                                                                    |                                       |                           |                 |                  |                               |
|                                                                                                    |                                       |                           |                 |                  |                               |
|                                                                                                    |                                       |                           | D               | odaj produkt 🖪   |                               |
| Lista produktów własz                                                                                           | ıych                                  |                           |                 |                  |                               |
| Dodaj produkt z serv                                                                                            | visu Drukomat, żeby mieć możliwość do | idania produktu własnego. |                 |                  |                               |
|                                                                                                    |                                       |                           |                 |                  |                               |
|                                                                                                    |                                       |                           |                 |                  |                               |
|                                                                                                    |                                       |                           | D               | odaj produkt 🖪   |                               |
|                                                                                                    |                                       |                           |                 |                  |                               |
| Termin obowiązywania                                                                                            | oferty                                |                           |                 |                  |                               |
| 30.01.2023                                                                                                    | 30.01.2023                            |                           |                 |                  |                               |
| Data od Data od                                                                                                 | Data do                               | Ilość dni: -              |                 |                  |                               |

# drukomat.

**5.** Poniżej zobaczysz 2 przyciski **Dodaj produkt**. Za pomocą pierwszego dodasz do oferty kolejną pozycję z katalogu drukomat.pl. Drugi przycisk umożliwia **dodanie własnych** produktów do oferty, spoza katalogu drukomat.pl.

| e e                                                                                                    | Maldad                                               | 1 - E0 est                                                                                                    |              |                 |  |
|----------------------------------------------------------------------------------------------------|------------------------------------------------------|----------------------------------------------------------------------------------------------------|--------------|-----------------|--|
| <br>Wgraj zdjęcia 🛃                                                                                                    | Naklad                                               | I X 50 szt.                                                                                                    |              |                 |  |
|                                                                                                    | Cena netto                                           | 39                                                                                                    | zł           |                 |  |
|                                                                                                    | Wybrany tryb realizacji                              | Standardowy                                                                                                    |              |                 |  |
|                                                                                                    | Termin realizacji                                    | 2 dni                                                                                                    |              |                 |  |
|                                                                                                    | Parametry produktu ×                                 |                                                                                                    |              |                 |  |
|                                                                                                    |                                                      |                                                                                                    |              |                 |  |
|                                                                                                    |                                                      |                                                                                                    |              |                 |  |
|                                                                                                    |                                                      |                                                                                                    |              |                 |  |
|                                                                                                    |                                                      |                                                                                                    | ~ L          | Dodaj produkt 🖪 |  |
|                                                                                                    |                                                      |                                                                                                    |              |                 |  |
| <ul> <li>Lista produktow własnych</li> </ul>                                                                                                    |                                                      |                                                                                                    |              |                 |  |
| Dodaj produkt z serwisu Dru                                                                                                    | ukomat, żeby mieć możliwość do                       | dania produktu własnego.                                                                                                    | (            |                 |  |
| Dodaj produkt z serwisu Dri                                                                                                    | ukomat, żeby mieć możliwość do                       | dania produktu własnego.                                                                                                    |              | Dodaj produkt 🚦 |  |
| <ul> <li>Dodaj produkt z serwisu Dru</li> <li>Termin obowiązywania oferty</li> </ul>                                                                        | ukomat, żeby mieć możliwość do                       | dania produktu własnego.                                                                                                    |              | Dodaj produkt 🚦 |  |
| Dodaj produkt z serwisu Dru<br>• Termin obowiązywania oferty                                                                                                | ukomat, żeby mieć możliwość do                       | dania produktu własnego.                                                                                                    |              | Dodaj produkt 🚦 |  |
| Dodaj produkt z serwisu Dru     Termin obowiązywania oferty     Data od     30.01.2023                                                                      | ukomat, żeby mieć możliwość do<br>Data do 30.01.2023 | vdania produktu własnego.                                                                                                    |              | Dodaj produkt 🚦 |  |
| Dodaj produkt z serwisu Dru     Termin obowiązywania oferty     Data od     30.01.2023                                                                      | ukomat, żeby mieć możliwość do<br>Data do 30.01.2023 | vania produktu własnego.                                                                                                    |              | Dodaj produkt 🚦 |  |
| Dodaj produkt z serwisu Dru     Termin obowiązywania oferty     Data od     30.01.2023     Koszty dodatkowe                                                 | <ul> <li>Data do 30.01.2023</li> </ul>               | Ilość dni: -     Warunki platności                                                                                                    |              | Dodaj produkt 📳 |  |
| Dodaj produkt z serwisu Dru     Termin obowiązywania oferty     Data od 30.01.2023     Koszty dodatkowe     Ruch kosztów dodatkowe                          | <ul> <li>Data do 30.01.2023</li> </ul>               | Ilość dni:      Warunki platności                                                                                                    |              | Dodaj produkt 🟮 |  |
| Dodaj produkt z serwisu Dru     Termin obowiązywania oferty     Data od 30.01.2023     Koszty dodatkowe Brak kosztów dodatkowych                            | <ul> <li>Data do 30.01.2023</li> </ul>               | Ilość dni:      Warunki płatności     Metoda płatności                                                                                      | przełew      | Dodaj produkt 🖪 |  |
| Dodaj produkt z serwisu Dru     Termin obowiązywania oferty     Data od 30.01.2023     Koszty dodatkowe Brak kosztów dodatkowych Dodaj koszt                | <ul> <li>Data do 30.01.2023</li> </ul>               | Ilość dni: •     Warunki płatności     Metoda płatności     Ilość dni                                                                       | przełew<br>0 | Dodaj produkt 📳 |  |
| <ul> <li>Termin obowiązywania oferty</li> <li>Data od 30.01.2023</li> <li>Koszty dodatkowe</li> <li>Brak kosztów dodatkowych</li> <li>Dodaj koszt</li></ul> | <ul> <li>Data do 30.01.2023</li> </ul>               | <ul> <li>vlania produktu własnego.</li> <li>Ilość dni: •</li> <li>Warunki platności</li> <li>Metoda płatności</li> <li>Ilość dni</li> </ul> | przelew<br>0 | Dodaj produkt 🚦 |  |

6. W kolejnym kroku określasz czas obowiązywania oferty, koszty dodatkowe (np. koszty transportu) oraz wybierasz formę płatności i termin zapłaty. Jeśli wszystkie dane zostały uzupełnione, możesz skorzystać z funkcji **Podgląd**, aby zobaczyć, czy wszystko w wygenerowanej ofercie się zgadza lub od razu wybrać przycisk **Zapisz.** 

|               | Termin obowiązywania oferty                                                                                                    |                                                                                                    |                                                                         |                          |                             |
|---------------|----------------------------------------------------------------------------------------------------|----------------------------------------------------------------------------------------------------|-------------------------------------------------------------------------|--------------------------|-----------------------------|
| $\rightarrow$ | Data od 30.01.2023 🗸 Data do                                                                                                    | 30.01.2023 🗸 Ilość dni: -                                                                                                    |                                                                         |                          |                             |
|               | Koszty dodatkowe                                                                                                    | Warunki płatności                                                                                                    |                                                                         |                          |                             |
|               | Brak kosztów dodatkowych                                                                                                    | Metoda płatności                                                                                                    | przelew<br>pobranie                                                     | ^                        |                             |
| <i>(</i> '    |                                                                                                    | Ilość dni                                                                                                    | przelew<br>kupon rabatow                                                | K                        |                             |
|               | Podsumowanie warunków oferty                                                                                                    |                                                                                                    | płatność odroc<br>PayU                                                  | zona                     |                             |
|               |                                                                                                    | Wartość netto Stawka VAT                                                                                                    | Warto <mark>ś</mark><br>Warto <mark>ś</mark><br>PayU Blik               | itto                     | '                           |
|               | W tym:                                                                                                    | 39,00 zł 23 %                                                                                                    | 8,97 PragmaGO                                                           |                          |                             |
|               | Razem:                                                                                                    | 39.00.74                                                                                                    | 8 97 74                                                                 | 47 97 7                  |                             |
| omat. 🗧       | Produkty Opakowania Blog Por                                                                                                    | noc                                                                                                    |                                                                         | Anuluj<br>16j drukomat 🗸 | <b>a jä 🦰</b> br            |
| omat.         | Produkty Opakowania Blog Por                                                                                                    | noc                                                                                                    | Zapisz § 222 111 222 Q N                                                | Anuluj<br>tój drukomat 🗸 | <b>a jä 🦰</b> br            |
| omat.         | Produkty Opakowania Blog Por<br>• Termin obowiązywania oferty<br>Data od 06.02.2023 Data do 06.02.2023                                                   | moc<br>Ilość dni: -                                                                                                    | ✓ Zapisz                                                                | Anuluj<br>1ój drukomat 🗸 | S 🏹 🗕 PL                    |
| omat.         | Produkty Opakowania Blog Por<br>• Termin obowiązywania oferty<br>Data od 06.02.2023 Data do 06.02.2023<br>• Koszty dodatkowe                             | noc<br>Ilość dni: -<br>• Warunki płatności                                                                                                    |                                                                         | Anuluj<br>16j drukomat 🗸 | S 75 - PL                   |
| omat.         | Produkty Opakowania Blog Por<br>• Termin obowiązywania oferty<br>Data od 06.02.2023 Data do 06.02.2023<br>• Koszty dodatkowe<br>Brak kosztów dodatkowych | moc<br>Ilość dni: -<br>• Warunki płatności<br>Metoda płatności:                                                                                                    | ✓ Zapisz                                                                | Anuluj<br>tój drukomat 🗸 | <b>⊴ 19 –</b> ₽L            |
| omat.         | Produkty     Opakowania     Blog     Por       • Termin obowiązywania oferty                                                                             | moc<br>Illość dni: -<br>• Warunki płatności<br>Ilość dni:                                                                                                    | Zapisz                                                                  | Anuluj                   | 2 🤆 🗕 PL                    |
| omat.         | Produkty       Opakowania       Blog       Por         • Termin obowiązywania oferty                                                                     | moc<br>Illość dni: -<br>• Warunki platności<br>Metoda platności:<br>Ilość dni:                                                                                                    | Zapisz § 222 111 222 Q N - 0                                            | Anuluj                   | S 19 - PL                   |
| comat.        | Produkty     Opakowania     Blog     Por       • Termin obowiązywania oferty                                                                             | noc<br>Ilość dni: -<br>• Warunki płatności<br>Ilość dni:                                                                                                    | Zapisz                                                                  | Anuluj                   | S 7 - P                     |
| omat.         | Produkty     Opakowania     Blog     Por       • Termin obowiązywania oferty                                                                             | moc<br>Illość dni: -<br>Wartość netto<br>Stawka VAT<br>209.40 zł 23 %                                                                                                    | Zapisz                                                                  | Anuluj                   | <b>⊴ 1</b> 2                |
| comat.        | Produkty       Opakowania       Blog       Por         • Termin obowiązywania oferty                                                                     | moc<br>Illość dni: -<br>Ilość dni: -<br>Wartość ni:<br>Iość dni:<br>Iość dni:<br>Io | <ul> <li>Zapisz</li> <li> <ul> <li>Zapisz</li> <li></li></ul></li></ul> | Anuluj                   | ≤ <sup>1</sup> <sup>2</sup> |

drukomat.

7. Zapisaną ofertę, w formie pliku .pdf pobierasz z menu w prawym górnym rogu kreatora oferty (obok znajdują się przyciski Kopiuj, Edytuj, Dodaj do koszyka i Usuń).

| drukomat. | Produkty Opakowania Blog                                                                                   | Pomoc                                                                       |                                  | <b>▼ ¦ □</b> PL ▼ |
|-----------|----------------------------------------------------------------------------------------------------|-----------------------------------------------------------------------------|----------------------------------|-------------------|
|           |                                                                                                    |                                                                             |                                  |                   |
|           |                                                                                                    |                                                                             | FILTRUJ OFERTY X wyczysić filtry |                   |
|           | Moio oforty                                                                                                |                                                                             | Produkt                          |                   |
|           | woje orerty                                                                                                |                                                                             | Data utworzenia 🗸 🗸              |                   |
|           |                                                                                                    |                                                                             | Cena 🗸                           |                   |
|           | Stworz ofertę dla swoich klientów. Dodaj jeden lub<br>Możesz zapisać ofertę w postaci pliku xls lub pdf (w | więcej produktów.<br>formie oferty lub katalogu produktowego).              |                                  |                   |
| >         | Utwórz ofertę                                                                                              |                                                                             | Q Szukaj Szukaj                  |                   |
|           |                                                                                                    |                                                                             |                                  |                   |
|           |                                                                                                    |                                                                             |                                  |                   |
|           | NUMER OFERTY NAZWA OFERTY                                                                                  | DATA WARTOŚĆ WARTOŚĆ<br>UTWORZENIA NETTO BRUTTO                             | DATA AKCJE<br>OBOWIĄZYWANIA      |                   |
|           |                                                                                                    |                                                                             | OFERTY                           |                   |
|           | ✓ 167031/W00012 Nazwa oferty Zmień                                                                         | 30.01.2023 39,00 zł 47,97 zł                                                | 30.01.2023 🕞 🗹 🖬                 |                   |
|           |                                                                                                    |                                                                             |                                  |                   |
|           | Dereonalizui oferte                                                                                        |                                                                             |                                  |                   |
|           | • Personanzuj orentę                                                                                       |                                                                             |                                  |                   |
|           | Twoie logo                                                                                                 |                                                                             |                                  |                   |
|           |                                                                                                    |                                                                             |                                  |                   |
|           | Upuść plik t<br>Preferowane pli                                                                            | tutaj lub kliknij aby wybrać z komputera<br><sup>(ki</sup> (jpg, png, gif). |                                  |                   |
|           | · · · · · · · · · · · · · · · · · · ·                                                                      |                                                                             | )                                |                   |
|           | Twoje dane nagłówkowe                                                                                      | Dane Twojego klienta                                                        | Data                             |                   |
|           | Drukomat.pl Sp. z o. o.                                                                                    | Drukomat.pl Sp. z o. o., ul. Wypc 🗸                                         | 30.01.2023                       |                   |
|           | ul. Wypoczynkowa 13<br>64-920 Piła                                                                         |                                                                             |                                  |                   |
|           | Polska                                                                                                    |                                                                             |                                  |                   |

# drukomat.

8. Drugim miejscem, z którego można pobrać plik z ofertą jest archiwum w zakładce **Moje Oferty**. drukomat. Mój drukomat 🗸 🔀 🙀 PL 🗸 Produkty \$ 222 111 222 Q Opakowania Blog Pomoc FILTRUJ OFERTY × eczysic filter ~ Moje oferty Data utworzenia | ~ ~ Stwórz ofertę dla swoich klientów. Dodaj jeden lub więcej produktów. Możesz zapisać ofertę w postaci pliku xls lub pdf (w formie oferty lub katalogu produktowego). Q Szukaj Szukaj NUMER OFERTY NAZWA OFERTY DATA UTWORZENIA WARTOŚĆ NETTO WARTOŚĆ BRUTTO DATA OBOWIĄZYWANIA OFERTY AKCJE > 167031/W00012 Nazwa oferty Zmień 🗭 30.01.2023 39,00 zł 47,97 zł 30.01.2023 00231 Wyświetl: 5 🖨 1 2 Następna » drukomat. PRODUKTY WIĘCEJ BLOG KONTAKT 

#### SCENARIUSZ 2 - TWORZENIE OFERTY Z POZIOMU MENU ROZWIJANEGO (MÓJ DRUKOMAT)

#### **1.** Z listy rozwijanej w sekcji **Mój drukomat** wybierasz **Oferty.**

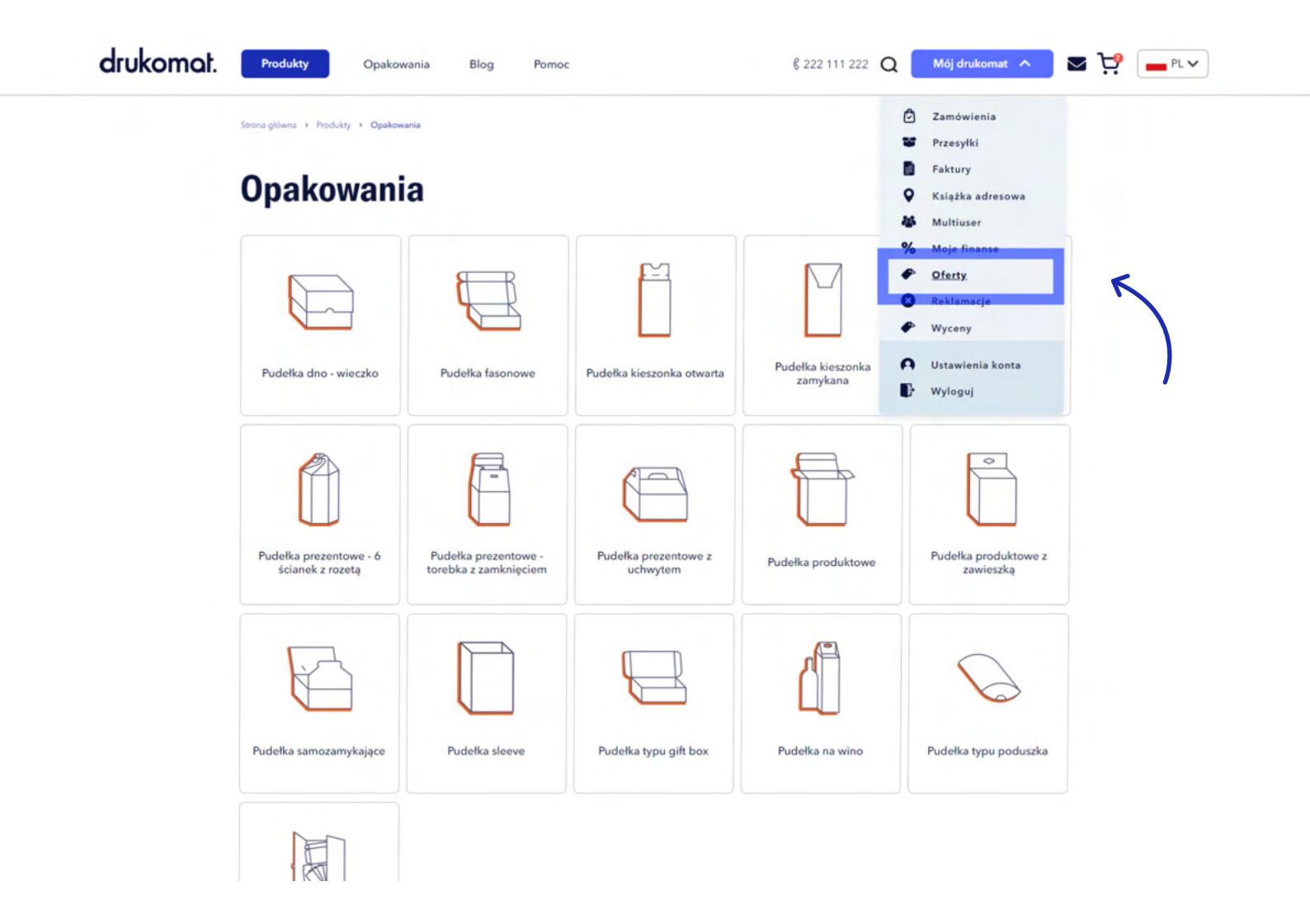

drukomat.

2. W sekcji Moje oferty, do której przeniesie Cię serwis, klikasz Utwórz ofertę.

| <b>Oferty</b><br>Ila swoich klientów. Dodaj jeden lub<br>ć oferte w postaci pliku zla lub pdf (w |                                                                                                    |                                                                                                    |                                                                                                    | Produkt<br>Data utworzenia                                                                                                    | •                                                                                                    |                                                                                                    |
|--------------------------------------------------------------------------------------------------|----------------------------------------------------------------------------------------------------|----------------------------------------------------------------------------------------------------|----------------------------------------------------------------------------------------------------|----------------------------------------------------------------------------------------------------|----------------------------------------------------------------------------------------------------|----------------------------------------------------------------------------------------------------|
| fla swoich klientów. Dodaj jeden lub<br>ć oferte w postaci pliku xls lub pdf (w                  |                                                                                                    |                                                                                                    |                                                                                                    | Data utworzenia                                                                                                    | ~                                                                                                    |                                                                                                    |
| ila swoich klientów. Dodaj jeden lub<br>ć oferte w postaci pliku xls lub pdf (w                  |                                                                                                    |                                                                                                    |                                                                                                    |                                                                                                    |                                                                                                    |                                                                                                    |
| C OIPTIE W DOSIGCI DIIKU XISTUD DULW                                                             | więcej produktów.                                                                                                    | logu produktoweg                                                                                                    |                                                                                                    | Cena                                                                                                    | ~                                                                                                    |                                                                                                    |
| erte                                                                                             | rionnie olerty lub kata                                                                                                    | iogu produktoweg                                                                                                    | ю <b>у</b> .                                                                                                    | Q Szukaj                                                                                                    | Szukaj                                                                                                    |                                                                                                    |
|                                                                                                  |                                                                                                    |                                                                                                    |                                                                                                    |                                                                                                    |                                                                                                    |                                                                                                    |
|                                                                                                  |                                                                                                    |                                                                                                    |                                                                                                    |                                                                                                    |                                                                                                    |                                                                                                    |
| NAZWA OFERTY                                                                                     | DATA<br>UTWORZENIA                                                                                                    | WARTOŚĆ<br>NETTO                                                                                                    | WARTOŚĆ<br>BRUTTO                                                                                                    | DATA<br>OBOWIĄZYWANIA<br>OFERTY                                                                                                    | AKCJE                                                                                                    |                                                                                                    |
| 0012 Nazwa oferty Zmień 🗹                                                                        | 30.01.2023                                                                                                    | 39,00 zł                                                                                                    | 47,97 zł                                                                                                    | 30.01.2023                                                                                                    | 9 G H H B O                                                                                                    |                                                                                                    |
| 0011 Nazwa oferty Zmień 🗭                                                                        | 30.01.2023                                                                                                    | 39,00 zł                                                                                                    | 47,97 zł                                                                                                    | 30.01.2023                                                                                                    | ម្រុងភ្លូ                                                                                                    |                                                                                                    |
| 0010 Nazwa oferty Zmień 🗹                                                                        | 24.01.2023                                                                                                    | 1 149,00 zł                                                                                                    | 1 410,97 zł                                                                                                    | 24.01.2023                                                                                                    | 98.48<br>90                                                                                                    |                                                                                                    |
| 0009 Nazwa oferty Zmień 🗭                                                                        | 24.01.2023                                                                                                    | 39,00 zł                                                                                                    | 47,97 zł                                                                                                    | 24.01.2023                                                                                                    | ម្រុងភ្លា                                                                                                    |                                                                                                    |
|                                                                                                  |                                                                                                    |                                                                                                    |                                                                                                    |                                                                                                    |                                                                                                    |                                                                                                    |
|                                                                                                  | ferte     Nazwa OFERTY       00012     Nazwa Oferty Zmień II       00011     Nazwa Oferty Zmień II       00010     Nazwa Oferty Zmień II       000000     Nazwa Oferty Zmień II | Fiette         Jack         Data<br>UTWORZENIA           00012         Nazwa oferty Zmień Z         30.01.2023           00011         Nazwa oferty Zmień Z         30.01.2023           00010         Nazwa oferty Zmień Z         24.01.2023           00009         Nazwa oferty Zmień Z         24.01.2023 | Fierte         Jack         WARTOŚĆ           A         NAZWA OFERTY         DATA<br>UTWORZENIA         WARTOŚĆ           00012         Nazwa oferty Zmień Z         30.01.2023         39,00 zł           00011         Nazwa oferty Zmień Z         30.01.2023         39,00 zł           00010         Nazwa oferty Zmień Z         24.01.2023         149,00 zł           00009         Nazwa oferty Zmień Z         24.01.2023         39,00 zł | Fierte         Jack         MAZWA OFERTY         DATA<br>UTWORZENIA         WARTOŚĆ<br>NETO         WARTOŚĆ<br>BRUTOĆ           00012         Nazwa oferty Zmień Z         30.01.2023         39.00 zł         47.97 zł           00011         Nazwa oferty Zmień Z         30.01.2023         39.00 zł         47.97 zł           00010         Nazwa oferty Zmień Z         24.01.2023         140.00 zł         1410.97 zł           00009         Nazwa oferty Zmień Z         24.01.2023         39.00 zł         47.97 zł | Ferte         VARTOSC         WARTOSC         WARTOSC         DATA<br>OBOWIAZYWANHA<br>OFERTY         DATA<br>UTWORZENIA         WARTOSC         WARTOSC         DATA<br>OBOWIAZYWANHA           00012         Nazwa oferty Zmień IZ         30.01.2023         39,00 zł         47,97 zł         30.01.2023           00011         Nazwa oferty Zmień IZ         30.01.2023         39,00 zł         47,97 zł         30.01.2023           00010         Nazwa oferty Zmień IZ         24.01.2023         1 149,00 zł         1 410,97 zł         24.01.2023           00009         Nazwa oferty Zmień IZ         24.01.2023         39,00 zł         47,97 zł         24.01.2023 | ferte         SZUKaj         SZUKaj         SZUKaj           r         NAZWA OFERTY         DATA<br>UTWORZENIA         WARTOŚĆ<br>NETTO         DATA<br>BRUTTO         DATA<br>OBOWNĄZYWANNA<br>OFERTY         AKCJE           00012         Nazwa oferty Zmień IZ         30.01.2023         39.00 zł         47.97 zł         30.01.2023         G IZ JE L           00011         Nazwa oferty Zmień IZ         30.01.2023         39.00 zł         47.97 zł         30.01.2023         G IZ JE L         I           00010         Nazwa oferty Zmień IZ         24.01.2023         149.00 zł         1410.97 zł         24.01.2023         G IZ JE L         I           00009         Nazwa oferty Zmień IZ         24.01.2023         39.00 zł         47.97 zł         24.01.2023         G IZ JE L         I |

PRODUKTY WIĘCEJ BLOG KONTAKT

drukomat.

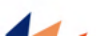

# drukomat.

**3.** Po kliknięciu **Utwórz ofertę** pojawi się kreator z pustym szablonem oferty do uzupełnienia. Pierwsze kroki będą takie same jak w scenariuszu 1: uzupełniasz dane podmiotu, dla którego tworzysz ofertę (Dane Twojego klienta). Nazwa Twojej firmy i adres (Twoje dane nagłówkowe) pobiorą się automatycznie z danych przypisanych do konta w drukomat.pl. Do oferty możesz wgrać swoje logo, które pojawi się w pliku .pdf z ofertą.

| ~ 1670 | <ul> <li>Nazwa oferty Zmień 02</li> <li>Personalizuj ofertę</li> </ul> | 30.01.2023                                                  | 39,00 zł                                            | 47,97 zł | 30.01.2023 | ម្លេះ ភ្នេញ |  |
|--------|------------------------------------------------------------------------|-------------------------------------------------------------|-----------------------------------------------------|----------|------------|-------------|--|
|        | Personalizuj ofertę                                                    |                                                             |                                                     |          |            |             |  |
|        | Personalizuj ofertę                                                    |                                                             |                                                     |          |            |             |  |
|        |                                                                        |                                                             |                                                     |          |            |             |  |
|        | Twoje logo                                                             |                                                             |                                                     |          |            |             |  |
|        | Upuść plik<br>Preferowane pl                                           | tutaj lub kliknij aby wy<br><sup>Iki</sup> (jpg, png, gif). | brać z komputera                                    |          |            |             |  |
| (      | Twoje dane nagłówkowe                                                  | Dane Two                                                    | ojego klienta                                       |          | Data       |             |  |
|        | Drukomat.pl Sp. z o. o.<br>ul. Wypoczynkowa 13                         | Drukon                                                      | nat.pl Sp. z o. o., ul. Wypo                        | ^        | 30.01.2023 |             |  |
|        | 64-920 Piła<br>Polska                                                  | + 0                                                         | Dodaj nowy adres                                    |          |            |             |  |
|        | FUISKd                                                                 |                                                             |                                                     |          |            |             |  |
|        |                                                                        | Drukon<br>Wypoc<br>Polska                                   | nat.pl Sp. z o. o., ul.<br>zynkowa 13, 64-920 Piła, | 4        |            |             |  |
|        | Lista produktów                                                        |                                                             |                                                     |          |            |             |  |
|        | 1. Produl                                                              | kt                                                          | Wizytówka                                           |          |            | 2           |  |
|        | Marža                                                                  |                                                             | 0                                                   | %        | 2          |             |  |
|        | Tadies Stawk                                                           | a VAT                                                       | 23                                                  | %        | 6          |             |  |
|        | Wgraj zdjęcia 🛓                                                        | ł                                                           | 1 x 50 szt.                                         |          |            |             |  |
|        | Cenar                                                                  | netto                                                       | 39                                                  | z        | ł          |             |  |
|        | Wybra                                                                  | ny tryb realizacji                                          | Standardowy                                         |          |            |             |  |

# drukomat.

**4**. Za pomocą przycisku **Dodaj produkt**, wybierasz pozycje, które mają znaleźć się w ofercie.

| Personalizuj ofertę                            |                                                                         |                 |   |
|------------------------------------------------|-------------------------------------------------------------------------|-----------------|---|
| Twoje logo<br>Upušć plik t<br>Preferovane pli  | utaj lub kliknij aby wybrać z komputera<br>6 (pg. png. gif).            |                 |   |
| Twoje dane nagłówkowe                          | Dane Twojego klienta                                                    | Data            |   |
| Drukomat.pl Sp. z o. o.<br>ul. Wypoczynkowa 13 | Drukomat.pl Sp. z o. o., ul. Wypc 🗸                                     | 30.01.2023      |   |
| 64-920 Piła<br>Polska                          | + Dodaj nowy adres                                                      |                 |   |
|                                                | Drukomat.pl Sp. z o. o., ul.<br>Wypoczynkowa 13, 64-920 Piła,<br>Polska |                 |   |
| Lista produktów                                |                                                                         |                 |   |
| Dodaj produkty do oferty.                      |                                                                         | Dodaj produkt 🚦 | 5 |
| Lista produktów własnych                       |                                                                         |                 |   |
| Dodaj produkt z serwisu Drukomat, żeb          | y mieć możliwość dodania produktu własnego.                             |                 | ) |

5. Wybierasz interesujący Cię produkt, w selektorze określasz parametry (wymiary, nakład, rodzaj papieru, itd.) i z poziomu produktu klikasz przycisk Dodaj produkt.

| 1                                       |            |                       | 2                        |                        | 3                                                                |
|-----------------------------------------|------------|-----------------------|--------------------------|------------------------|------------------------------------------------------------------|
| 1. WYBIERZ PARAMETRY PRODUKTU           |            | 2. WYBIERZ            | NAKŁAD I TRYB REALIZACJI |                        | 3. ZAMÓW                                                         |
| ODUKT                                   | PODAJ NAKL | ID WŁASNY             |                          |                        | 19                                                               |
| Pudełka fasonowe                        | Maksym     | alny nakład to 2000   |                          | Dodaj                  | DARMOWA                                                          |
| MIARY WEWNETRZNE ISZER. X GLEB. X WYS.) |            |                       |                          |                        | DOSTAWA                                                          |
| 110 x 110 x 50 mm >                     |            |                       |                          |                        | Wysyłka                                                          |
| OZAJ PAPIERU                            |            |                       |                          |                        | 09.02.2023                                                       |
| Kraftliner 250 g                        |            |                       |                          |                        | Zamów dzisiaj do 19:00                                           |
| DRUK                                    |            |                       |                          |                        | 7. Oferta wysyłek zagranicznych                                  |
| Jednostronny 4/0                        |            | EKONOMICZNY           | STANDARDOWY<br>Wysyłka:  | EKSPRESOWY<br>Wysyłka: | 2 Orona wysyrek zagranicznych                                    |
| KIEROWANIE, FOLIOWANIE                  |            | produkt NIEDOSTĘPNY   | CZ 9.02                  | PN 6.02                | Warunkiem wysyłki jest:                                          |
| itandard >                              |            | w tryble expromitzhym | ZAMÓW DZISIAJ            | ZAMÓW JUTRO            | Dodanie plików do 18:30                                          |
| RAWDZANIE PLIKÓW                        | Nakład     | Cena netto            | Cena netto               | Cena netto             | Zaakceptowanie podglądów do 19:00                                |
| Sprawdzanie automatyczne                | 10         |                       | 209.40 zł                | 229.80 zł              | (nie dotyczy pobrania)                                           |
| RAMETRY STAŁE                           |            |                       |                          |                        |                                                                  |
| DSÓB KLEJENIA                           | 20         |                       | 257,40 zł                | 282,00 zł              | Nakład: 1 x 10 sz                                                |
| Bez klejenia 🔒                          | 30         |                       | 317,40 zł                | 349,20 zł              | Cena netto za szt.: 20,940 :<br>Wartość produktu netto: 209,40 : |
|                                         | 40         |                       | 352,80 zł                | 387,60 zł              | Koszt dostawy netto: 0,00 s                                      |
|                                         | 50         |                       | 397,80 zł                | 438,60 zł              | VAT: 48,16                                                       |
|                                         | 75         |                       | F10.00 -1                | 54140-1                | Do zapłaty łącznie:                                              |
|                                         | 13         |                       | 510,00 21                | 561,0021               | 209,40 zł netto                                                  |
| Instrukcja do druku 🖉                   | 100        |                       | 582,60 zł                | 640,80 zł              | 257,56 zł brutto                                                 |
| Specyfikacja techniczna                 | 200        |                       | 827,40 zł                | 910,80 zł              |                                                                  |
|                                         | 300        |                       | 1 069,20 zł              | 1 175,49 zł            |                                                                  |
|                                         | 400        | ÷                     | 1 254,00 zł              | 1 378,80 zł            | ANOLUS                                                           |
| + Centrum Pomocy                        | 500        |                       | 1 362,60 zł              | 1 499,40 zł            | ż pobierz wycene do PDF                                          |
|                                         | 600        |                       | 1 478,40 zł              | 1 626,00 zł            |                                                                  |
| \$ 222 111 222                          | 700        |                       | 1 600,20 zł              | 1 761,00 zł            |                                                                  |
| Wejdź na czat                           |            |                       |                          |                        | Parametry produktu                                               |

drukomat.

# drukomat.

6. Wybrany produkt pojawi się w ofercie. W taki sam sposób dodajesz kolejne produkty. Z poziomu kreatora możesz zmienić zdjęcia produktu, edytować nazwę, stawkę VAT, oraz dodać wysokość marży.

| Personalizuj ofertę                                                                                                    |                                                                                   |                                                                     |              |     |  |
|----------------------------------------------------------------------------------------------------|-----------------------------------------------------------------------------------|---------------------------------------------------------------------|--------------|-----|--|
|                                                                                                    |                                                                                   |                                                                     |              |     |  |
| Twoje logo                                                                                                    |                                                                                   |                                                                     |              |     |  |
|                                                                                                    | Upuść plik tutaj lub kliknij aby w<br>Preferowane pliki (jpg. png. gif).          | ybrać z komputera                                                   |              |     |  |
| Twoie dane nagłówkow                                                                                                    | ve Dane T                                                                         | wojego klienta                                                      | Data         |     |  |
| Drukomat ol So. zo.                                                                                                    |                                                                                   |                                                                     | 30.01.20     | 123 |  |
| ul. Wypoczynkowa 1:                                                                                                    | 3                                                                                 | omat.pl Sp. z o. o., ul. Wypc 🗸                                     | 00.01120     |     |  |
| 64-920 Piła                                                                                                    |                                                                                   |                                                                     |              |     |  |
| Polska                                                                                                    |                                                                                   |                                                                     |              |     |  |
|                                                                                                    |                                                                                   |                                                                     |              |     |  |
|                                                                                                    |                                                                                   |                                                                     |              |     |  |
|                                                                                                    |                                                                                   |                                                                     |              |     |  |
|                                                                                                    |                                                                                   |                                                                     |              |     |  |
| Lista produktów                                                                                                    |                                                                                   |                                                                     |              | _   |  |
| Lista produktów                                                                                                    |                                                                                   |                                                                     |              |     |  |
| Lista produktów 1.                                                                                                    | Produkt                                                                           | Pudelka fasonowe                                                    | _            | 2 ∎ |  |
| Lista produktów  1.                                                                                                    | Produkt                                                                           | Pudelka fasonowe                                                    |              | C 8 |  |
| Lista produktów  1.                                                                                                    | Produkt<br>Marža                                                                  | Pudelka fasonowe<br>0                                               | %            | C 🛢 |  |
| Lista produktów  1.                                                                                                    | Produkt<br>Marża                                                                  | Pudelka fasonowe<br>0                                               | %            | 2 8 |  |
| Lista produktów  1.  Construction                                                                                                    | Produkt<br>Marża<br>Stawka VAT                                                    | Pudełka fasonowe<br>0<br>23                                         | %            | 2 8 |  |
| Lista produktów                                                                                                    | Produkt<br>Marża<br>Stawka VAT<br>Nakład                                          | Pudelka fasonowe<br>0<br>23<br>1 x 10 szt.                          | %            | 2   |  |
| • Lista produktów<br>1.<br>View observation<br>Wgraj zdjęcia 🛓                                                                                                    | Produkt<br>Marża<br>Stawka VAT<br>Nakład<br>Cena netto                            | Pudelka fasonowe<br>0<br>23<br>1 x 10 szt.<br>209.40                | %<br>%<br>zł | 2   |  |
| <ul> <li>Lista produktów</li> <li>1.</li> <li>Instruction of the second second se</li></ul> | Produkt<br>Marža<br>Stawka VAT<br>Nakład<br>Cena netto<br>Wybrany tryb realizacji | Pudelka fasonowe<br>0<br>23<br>1 x 10 szt.<br>209.40<br>Standardowy | %<br>%<br>zł | 2   |  |
| <ul> <li>Lista produktów</li> <li>1.</li> <li>Instruction</li> <li>Instruction<!--</td--><td>Produkt<br/>Marża<br/>Stawka VAT<br/>Nakład<br/>Cena netto<br/>Wybrany tryb realizacji</td><td>Pudelka fasonowe<br/>0<br/>23<br/>1 x 10 szt.<br/>209.40<br/>Standardowy</td><td>%<br/>%<br/>zł</td><td>2</td><td></td></li></ul>                                                                                          | Produkt<br>Marża<br>Stawka VAT<br>Nakład<br>Cena netto<br>Wybrany tryb realizacji | Pudelka fasonowe<br>0<br>23<br>1 x 10 szt.<br>209.40<br>Standardowy | %<br>%<br>zł | 2   |  |
| • Lista produktów<br>1.<br>Wgraj zdjęcia 🛓                                                                                                    | Produkt<br>Marža<br>Stawka VAT<br>Nakład<br>Cena netto                            | Pudelka fasonowe<br>0<br>23<br>1 x 10 szt.<br>209.40                | %<br>%<br>zł | 2   |  |

drukomat.

7. Ofertę możesz uzupełnić również o produkty własne, spoza katalogu drukomat.pl.

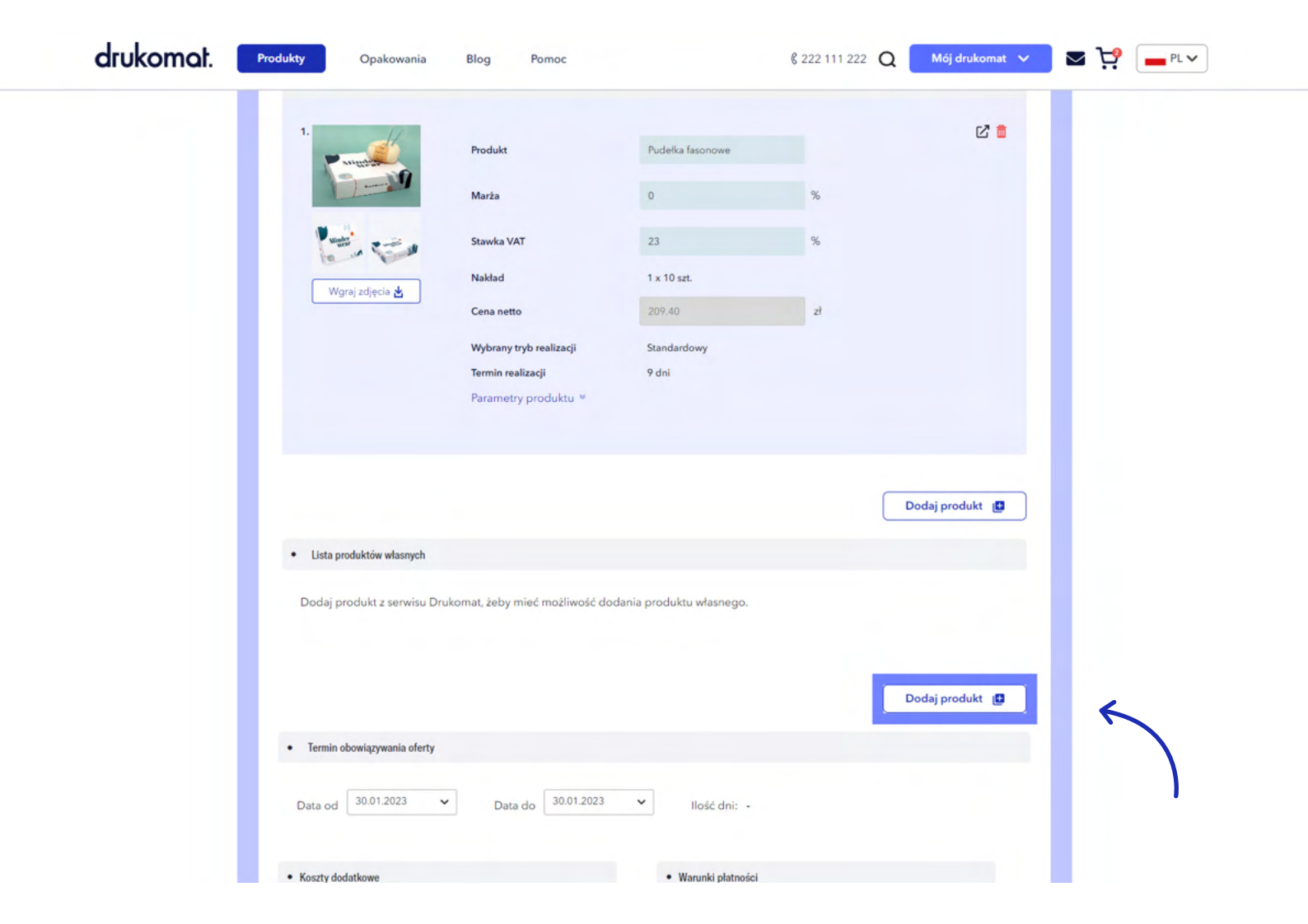

- drukomat.
- 8. W kolejnym kroku określasz czas obowiązywania oferty, koszty dodatkowe (np. koszty transportu) oraz wybierasz formę płatności i termin zapłaty. Jeśli wszystkie dane zostały uzupełnione, możesz skorzystać z funkcji **Podgląd**, aby zobaczyć, czy wszystko w ofercie się zgadza lub od razu wybrać przycisk **Zapisz**.

|               | Termin obowiązywania oferty                                                                                                    |                                                                                                    |      |
|---------------|----------------------------------------------------------------------------------------------------|----------------------------------------------------------------------------------------------------|------|
| $\rightarrow$ | Data od 30.01.2023 🗸 Data do 30.0                                                                                                    | 11.2023 ✔ Ilość dni: -                                                                                                    |      |
|               | Koszty dodatkowe                                                                                                    | Warunki platności                                                                                                    |      |
|               | Brak kosztów dodatkowych                                                                                                    |                                                                                                    |      |
| $\rightarrow$ | Dodaj koszt 📕                                                                                                    | Metoda płatności pobranie<br>Ilość dni przelew<br>kupon rabatowy                                                                                                    |      |
|               | Podeumowania wanuków ofactu                                                                                                    | płatność odroczona                                                                                                    |      |
|               | Podsumowanie warunkow oreny                                                                                                    | PayU<br>PayU by link                                                                                                    |      |
|               |                                                                                                    | Wartość netto Stawka VAT Warto                                                                                                    |      |
|               |                                                                                                    | PayUBlik                                                                                                    |      |
|               | w tym:                                                                                                    | 39,00 21 23 % 8,9 PragmaGO                                                                                                    |      |
|               | Razem:                                                                                                    | 39,00 zł - 8,97 zł 47,97 zł                                                                                                    |      |
| ukomot        |                                                                                                    |                                                                                                    | PL v |
| ukomat. 📭     | rodukty Opakowania Blog Pomoc                                                                                                    | Zapisz Anuluj                                                                                                    | PL V |
| ukomat. 💽     | <b>rodukty</b> Opakowania Blog Pomoc<br>• Termin obowiązywania oferty                                                                                     | Zapisz Anuluj<br>§ 222 111 222 Q Mój drukomat V 😪 <table-cell></table-cell>                                                                                                    | PL V |
| ukomat. 📑     | rodukty Opakowania Blog Pomoc<br>• Termin obowiązywania oferty<br>Data od 06.02.2023 Data do 06.02.2023                                                   | Zapisz       Anuluj                                                                                                    | PLV  |
| ukomat. 💽     | Yodukty         Opakowania         Blog         Pomoc           • Termin obowiązywania oferty                                                             | Zapisz       Anuluj                                                                                                    | PL V |
| ukomat. 💽     | rodukty Opakowania Blog Pomoc<br>• Termin obowiązywania oferty<br>Data od 06.02.2023 Data do 06.02.2023<br>• Koszty dodatkowe<br>Brak kosztów dodatkowych | Zapisz       Anuluj            ② 222 111 222         ②         ③         ③         ③                                                                                                    | PLV  |
| ukomat. 💽     | Yodukty         Opakowania         Blog         Pomoc           • Termin obowiązywania oferty                                                             | Zapisz Anuluj   8 222 111 22   Q Mój drukomat     Varunki platności     Metoda platności:                                                                                                    | PLV  |
| ukomat. 💽     | rodukty Opakowania Blog Pomoc<br>• Termin obowiązywania oferty<br>Data od 06.02.2023 Data do 06.02.2023<br>• Koszty dodatkowe<br>Brak kosztów dodatkowych | Zapisz Anuluj                                                                                                    | PLV  |
| ukomat. 📭     | rodukty     Opakowania     Blog     Pomoc       • Termin obowiązywania oferty                                                                             | Zapisz       Anuluj         222 11 22       Q       Mój drukomat ♥       ♥       ♥       ●         Ilość dni: -       .       .       .       .       .       .       .       .       .       .       .       .       .       .       .       .       .       .       .       .       .       .       .       .       .       .       .       .       .       .       .       .       .       .       .       .       .       .       .       .       .       .       .       .       .       .       .       .       .       .       .       .       .       .       .       .       .       .       .       .       .       .       .       .       .       .       .       .       .       .       .       .       .       .       .       .       .       .       .       .       .       .       .       .       .       .       .       .       .       .       .       .       .       .       .       .       .       .       .       .       .       .       .       .       .                                                                                                    | PLV  |
| ukomat. 📭     | Yrodukty       Opakowania       Blog       Pomoc         • Termin obowiązywania oferty                                                                    | Zapisz Anuluj                                                                                                    | PL V |
| ukomat. 📭     | Yodukty     Opakowania     Blog     Pomoc       • Termin obowiązywania oferty                                                                             | Zapisz Anului <p< td=""><td>PLV</td></p<>                                                                                                    | PLV  |
| ukomat. 📭     | rodukty     Opakowania     Blog     Pomoc       • Termin obowiązywania oferty                                                                             | 2piz Anuluj                                                                                                    | PLV  |
| ukomat. 💽     | Yodukty     Opakowania     Blog     Pomoc       • Termin obowiązywania oferty                                                                             | Zpisz Auluj     & 222 111 22 Q     Moj drukomat Image: Comparing the second second se | PLV  |

# drukomat.

9. Zapisaną ofertę, w formie pliku .pdf pobierzesz z menu w prawym górnym rogu kreatora oferty (obok znajdują się przyciski Kopiuj, Edytuj, Dodaj do koszyka i Usuń).

| drukomat. | Produkty Opakow                   | ania Blog Pomoc                                                                |                                 | ₿ 222 11          | 11 222 Q Mój di                 | rukomat 🗸 🔽                               | PL 🗸          |
|-----------|-----------------------------------|--------------------------------------------------------------------------------|---------------------------------|-------------------|---------------------------------|-------------------------------------------|---------------|
|           |                                   |                                                                                |                                 |                   | FILTRUJ OFERTY                  | × wyczyść filmy                           |               |
|           | Moje oferty                       |                                                                                |                                 |                   | Produkt<br>Data utworzenia      | ~                                         |               |
|           | Stwórz ofertę dla swoich klientór | v. Dodaj jeden lub więcej produktów.<br>pliku stalub odf (w formio ofactu lub) | katalogu produktowago)          |                   | Cena                            | ~                                         |               |
| >         | Utwórz ofertę                     | pinka xis tao por (w torrine oreny tao i                                       | katalogu produktowego).         | ٩                 | Szukaj                          | Szukaj                                    |               |
|           |                                   |                                                                                |                                 |                   |                                 |                                           |               |
|           | NUMER OFERTY NAZWA                | OFERTY DATA<br>UTWORZENI                                                       | WARTOŚĆ<br>A NETTO              | WARTOŚĆ<br>BRUTTO | DATA<br>OBOWIĄZYWANIA<br>OFERTY | AKCJE                                     | $\overline{}$ |
|           | ✓ 167031/W00012 Nazwa e           | oferty Zmień 🗹 30.01.2023                                                      | 39,00 zł                        | 47,97 zł          | 30.01.2023                      | а<br>а<br>а<br>а<br>а<br>а<br>а<br>а<br>а |               |
|           | Personalizuj ofertę               |                                                                                |                                 |                   |                                 |                                           |               |
|           | Twoje logo                        |                                                                                |                                 |                   |                                 |                                           |               |
|           | K                                 | Vpušć plik tutaj lub kliknij aby<br>Preferowane pliki (jpg. png. gif).         | v wybrać z komputera            |                   |                                 |                                           |               |
|           | Twoje dane nagłów                 | /kowe Dane                                                                     | e Twojego klienta               |                   | Data                            |                                           |               |
|           | ul. Wypoczynkow<br>64-920 Piła    | a 13                                                                           | ukomat.pl Sp. z o. o., ul. Wypo | ~                 | www.rwitidi.com                 |                                           |               |
|           | Polska                            |                                                                                |                                 |                   |                                 |                                           |               |

# drukomat.

**10.** Zapisana oferta jest dostępna również na liście w archiwum ofert w zakładce **Moje Oferty.** 

|   | Moje of                                                         | Moje oferty                                                        |                                             |                  |                   | FILTRUJ OFERTY Produkt Data utworzenia Cena | × wyczyść filtry |  |
|---|-----------------------------------------------------------------|--------------------------------------------------------------------|---------------------------------------------|------------------|-------------------|---------------------------------------------|------------------|--|
|   | Stwórz ofertę dla swo<br>Możesz zapisać ofertę<br>Utwórz ofertę | iich klientów. Dodaj jeden lub<br>9 w postaci pliku xls lub pdf (w | więcej produktów.<br>formie oferty lub kata | alogu produktowe | igo).             | Q Szukaj                                    | Szukaj           |  |
|   | NUMER OFERTY                                                    | NAZWA OFERTY                                                       | DATA<br>UTWORZENIA                          | WARTOŚĆ<br>NETTO | WARTOŚĆ<br>BRUTTO | DATA<br>OBOWIĄZYWANIA<br>OFERTY             | AKCJE            |  |
| 4 | > 167031/W00012                                                 | Nazwa oferty Zmień 🗹                                               | 30.01.2023                                  | 39,00 zł         | 47,97 zł          | 30.01.2023                                  | 9 G X X 9 O      |  |
|   |                                                                 |                                                                    |                                             |                  |                   |                                             |                  |  |
|   |                                                                 |                                                                    |                                             |                  |                   |                                             |                  |  |